## SEGURO ESTUDANTIL - Campus Araquari

O Instituto Federal Catarinense Campus Araquari possui Seguro de Vida e Assistências Especiais contratado para seus estudantes. Para a abertura e acompanhamento do sinistro, os segurados que se envolverem e/ou sofrerem algum acidente, dentro ou fora do campus, podem realizar a abertura de sinistro conforme o passo a passo descrito abaixo:

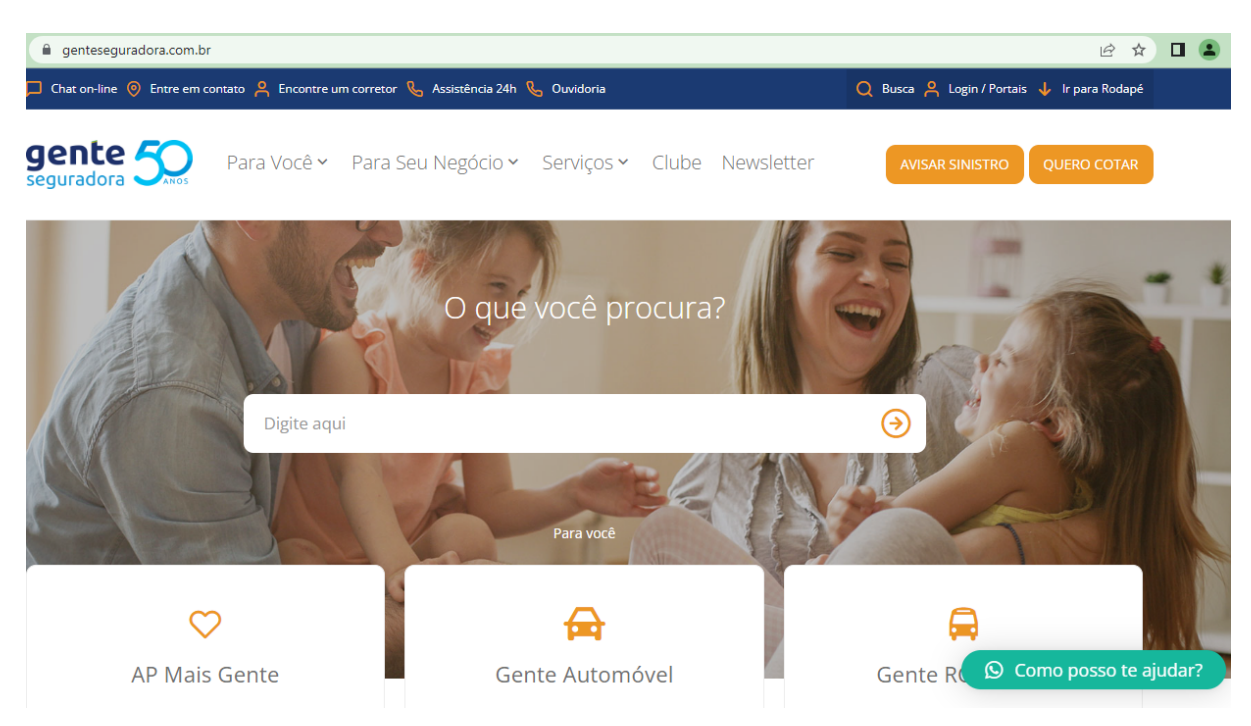

#### 1º – Acesse a página: https://genteseguradora.com.br/

2º – No menu superior, clique na aba Serviços > Aviso de Sinistro:

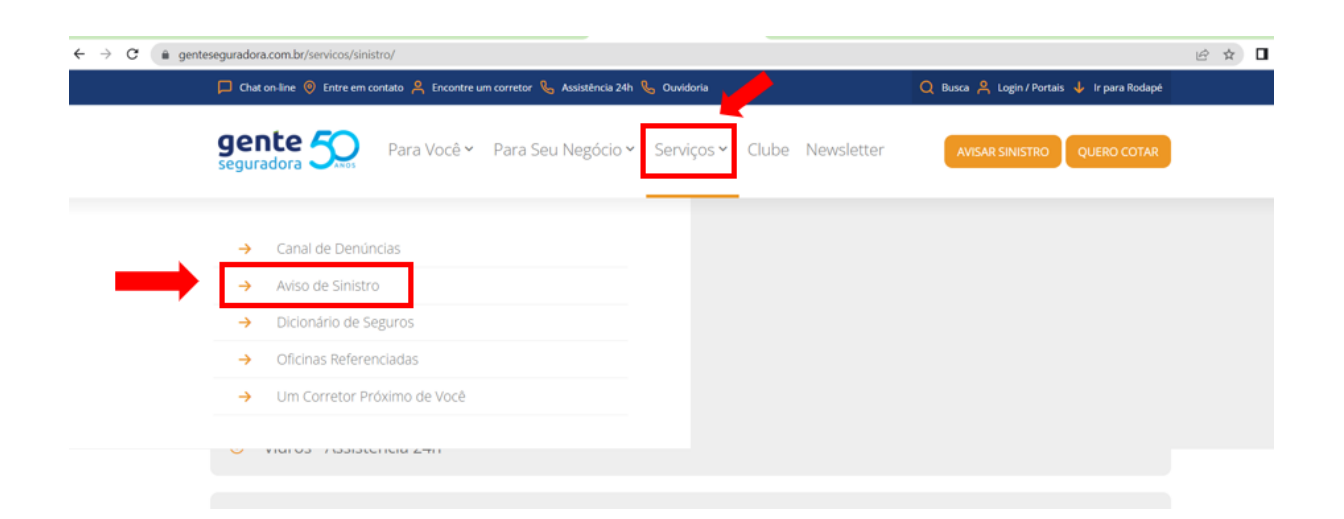

3º - Na sequência, acesse a opção "Pessoas":

|   |     | Comunique imediatamente, veja como proceder, envie<br>os documentos necessários e acompanhe seu sinistro. |
|---|-----|----------------------------------------------------------------------------------------------------|
|   | Ð   | Vidros - Assistência 24h                                                                                  |
|   | ⊕   | Automóvel                                                                                                 |
| _ | •   | Pessoas                                                                                                   |
|   | ÷   | Patrimonial                                                                                               |
|   | œ   | Responsabilidade Civil                                                                                    |
|   | Ŭ., | 19 Como posso te ajudar?                                                                                  |

4º – Verifique a documentação necessária para a situação que melhor descreve o ocorrido, dentre as identificadas abaixo, conforme a cobertura da apólice vigente:

| ⊖ Pes | ssoas                     |        |  |
|-------|---------------------------|--------|--|
| Relaç | ão de Documentos          |        |  |
| 0     | Auxilio Alimentação       |        |  |
| 0     | Despesas Médicas          |        |  |
| ø     | Diárias Incapacidade Temp | orária |  |
| ø     | Funeral                   |        |  |
| 0     | Intercorrencia Cirurgica  |        |  |
| 0     | Invalidez por Acidente    |        |  |
| 0     | Invalidez por Doença      |        |  |
| 0     | Morte                     |        |  |
| Ø     | Morte Acidental           |        |  |

5º – Providencie a documentação conforme a descrição do item selecionado anteriormente. Para continuar com o registro de sinistro, clique na item "Novo Aviso de Sinistro" e preencha os campos necessários/solicitados:

| Aviso de Sinistro                                                   |  |
|---------------------------------------------------------------------|--|
| Para realizar o aviso de sinistro o declarante deverá providenciar: |  |
| 1) Preenchimento do aviso de sinistro                               |  |
| 2) Enviar a documentação necessária, de acordo com o ocorrido       |  |
|                                                                     |  |
| Novo Aviso de Sinistro                                              |  |

|  | 0 | Como posso te ajudar? |  |
|--|---|-----------------------|--|
|--|---|-----------------------|--|

6º - Na tela que abrir, selecione a opção "Pessoa":

| - Atendimento de Sinistro |                           |   |
|---------------------------|---------------------------|---|
|                           | O sinistro é referente a: |   |
|                           | Pessoa                    | * |
| · ·                       |                           |   |
|                           | Avisar Sinistro           |   |

7º – Preencha as informações solicitadas e clique em "Localizar":

|               | Aviso de Sinis | stro      |       |  |
|---------------|----------------|-----------|-------|--|
| - Data do Si  | nistro         |           |       |  |
| Data          | dd/mm/yyyy     | Hora      | HH:mm |  |
| - Dados do    | Declarante     |           |       |  |
| CPF / CNPJ    |                |           |       |  |
| Nome          |                |           |       |  |
| Telefone      |                |           |       |  |
| E-mail        |                |           |       |  |
| Endereço      |                |           |       |  |
| Número        |                | CEP       |       |  |
| Estado        | •              | Cidade    |       |  |
| - Localizar A | Apólice        |           |       |  |
|               |                |           |       |  |
| Apólice       |                |           |       |  |
| CPF / CNPJ    | OU             |           |       |  |
|               |                |           |       |  |
|               |                | Localizar |       |  |

8º – Envie os documentos solicitados para finalizar o registro.

9º – Com o cadastro registrado, para realizar o acompanhamento do sinistro comunicado, acesse o item "Consultar Sinistro":

| Aviso de Sinistro |                                                                |  |
|-------------------|----------------------------------------------------------------|--|
| Para              | realizar o aviso de sinistro o declarante deverá providenciar: |  |
|                   | 1) Preenchimento do aviso de sinistro                          |  |
|                   | 2) Enviar a documentação necessária, de acordo com o ocorrido  |  |
|                   | Novo Aviso de Sinistro                                         |  |

Observação: Caso queira solicitar mais de uma cobertura abrangida pela apólice vigente, para cada uma das coberturas solicitadas, é necessário seguir os passos descritos para o registro do sinistro.

## ASSISTÊNCIA 24 HORAS

# Como funciona?

Para solicitar Assistência 24h, entre em contato com a nossa Central de Relacionamento 24h pelos telefones:

| <u></u> | Assistência 24h                                       |
|---------|-------------------------------------------------------|
|         | S1 99993.1300 (WhatsApp)                              |
|         | 51 3023.8888 (Porto Alegre e<br>Região Metropolitana) |
|         | Solution 602 0088 (Demais Localidades)                |
|         |                                                       |

## APLICATIVO GENTE SEGURADORA

Você também pode solicitar Assistência 24h pelo Aplicativo Gente Seguradora baixando em seu celular através da Apple Store ou Play Store, de acordo com seu sistema operacional.